## ZTE MF286D 4G-reitittimen APN vaihtaminen ja asettaminen siltaavaan tilaan

Kirjaudu laitteen hallintaan osoitteessa https://192.168.100.1. Tunnukset löytyvät laitteessa olevasta tarrasta.

## **APN vaihtaminen**

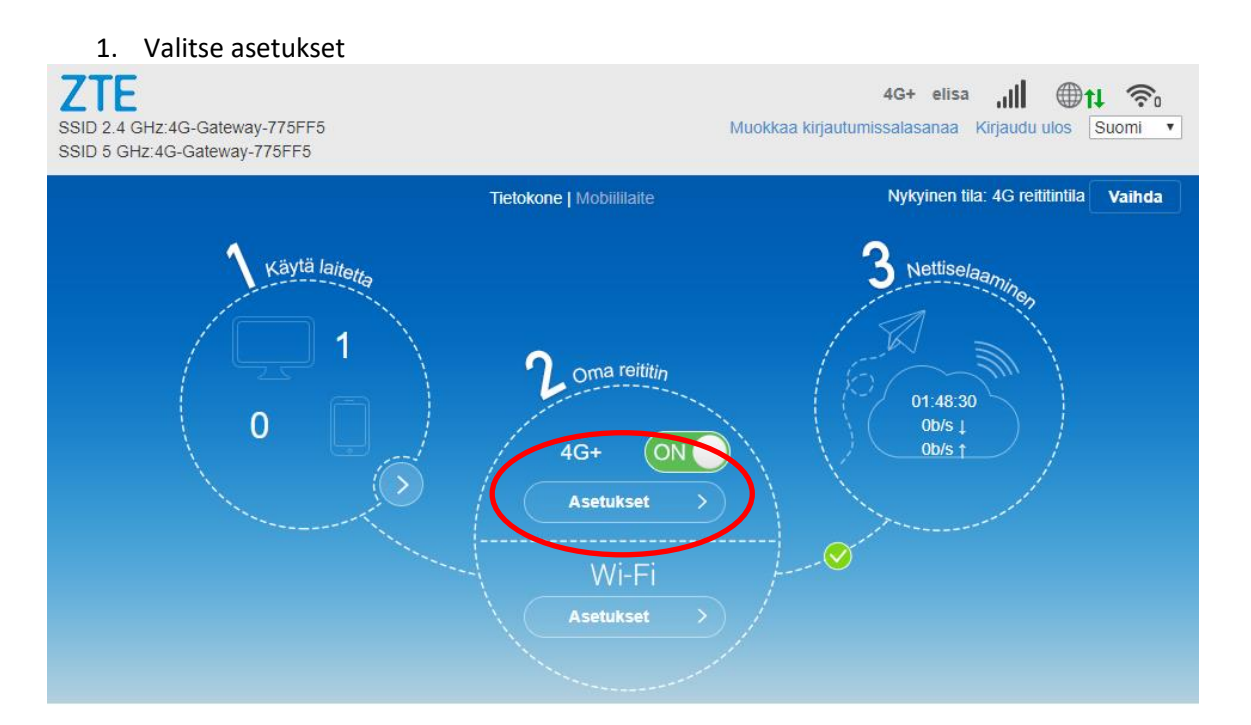

2. Valitse yhteyspiste

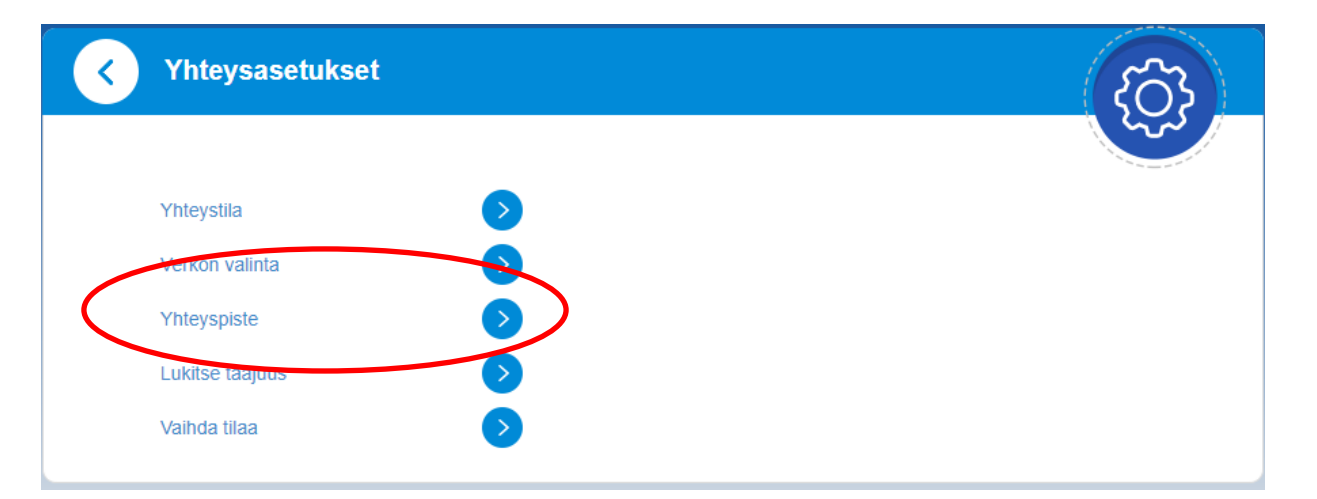

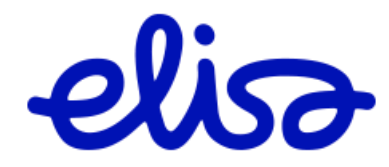

| . Valitse "manua     | alinen" ja "lisää uusi"      | 27-28.                   |
|----------------------|------------------------------|--------------------------|
| Yhteyspiste          |                              | ැටි                      |
|                      |                              |                          |
| Nykyinen yhteyspiste | Elisa                        |                          |
| Tila                 | O Automaati en 💿 Manuaalinen |                          |
| Profiili             | Default                      |                          |
| PDP-tyyppi           | IPv4                         | ~                        |
|                      |                              |                          |
| Profiilin nimi *     | Default                      |                          |
| Yhteyspiste *        |                              |                          |
| Todennus             | NONE                         | ~                        |
| Käyttäjänimi         |                              |                          |
| Salasana             |                              |                          |
|                      | Aseta                        | oletukseksi Kävtä Poista |
|                      |                              |                          |
|                      |                              |                          |

Syötä yhteyspisteen tiedot. Tarkemmat tiedot löytyy osoitteesta <u>https://yrityksille.elisa.fi/ohje/Julkinen-</u> <u>IP-mobiililaajakaistalle</u>. Lopuksi valitse "Käytä"

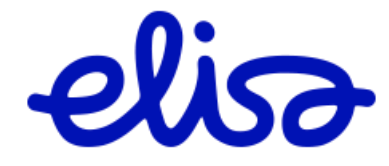

## Siltaavaan tilaan asettaminen

1. Valitse etusivulta "Asetukset"

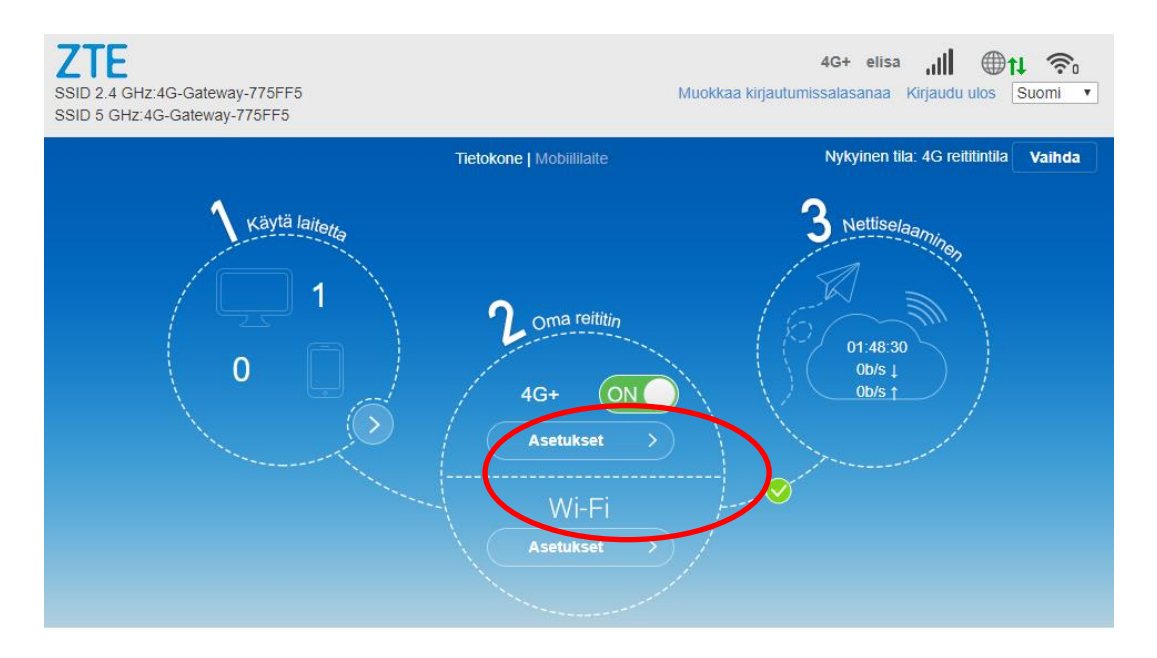

2. Valitse "Vaihda tilaa"

| Yhteysasetukset |              |
|-----------------|--------------|
|                 |              |
| Yhteystila      | $\mathbf{>}$ |
| Verkon valinta  | >            |
| Yhteyspiste     | $\mathbf{>}$ |
| Lukitse taajuus |              |
| Valifua thaa    |              |

3. Valitse "Siltaava tila" ja klikkaa käytä

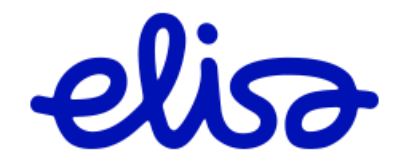

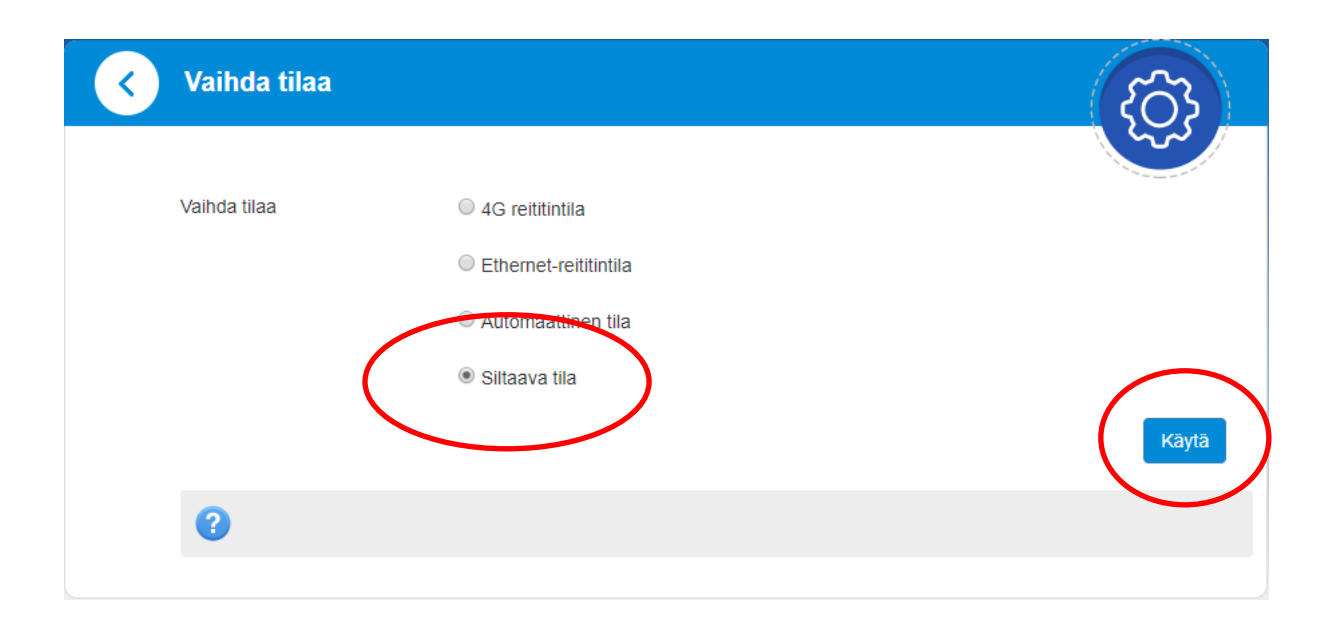

 Mikäli siltaava tila pitää saada pois käytöstä laite pitää palauttaa tehdasasetuksille. Tämä onnistuu painamalla laitteen päällä olevaa "Reset" painiketta jollakin kapealla esineellä 15s

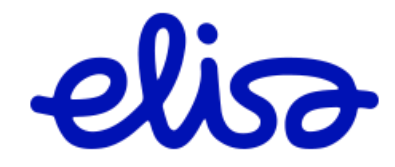